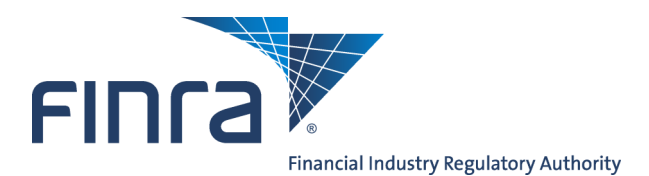

## SAA Self-Entitlement Guide for E-Bill

FINRA's electronic billing system, E-Bill, enables firms to view and pay FINRA invoices as well as fund the FINRA Flex-Funding Account and FINRA Renewal Account. E-Bill enables a firm to authorize electronic payment directly from its designated bank account to the firm's FINRA Flex-Funding Account and FINRA Renewal Account.

Each firm's Super Account Administrator (SAA) has the ability to assign user access rights to E-Bill for themselves and employees at their respective firms. This guide provides step-by-step instructions for assigning access rights to SAA accounts for E-Bill.

**Note to SAAs:** Once you have assigned user rights to the E-Bill system for your own account, you will need to logout and then log in again to the Firm Gateway for your new user rights to take effect.

Visit the FINRA website for more information about the <u>E-Bill</u> system or the <u>FINRA Entitlement Program</u>.

## **Access Account Management:**

Access via FINRA Gateway at: https://gateway.finra.org/

## How to Assign User Privileges to an SAA Account for E-Bill

1. After logging into Firm Gateway, click on the User Administration tab.

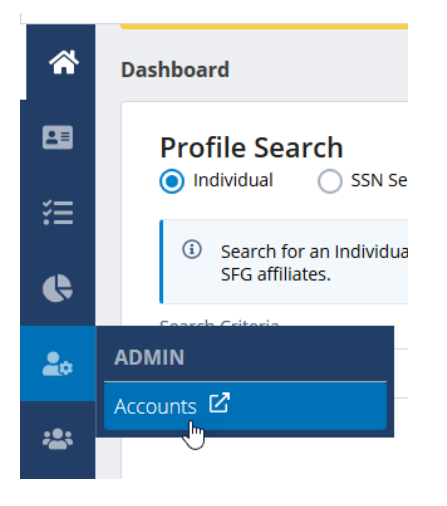

Questions on Account Management or E-Bill? Call the FINRA Call Center at **301-590-6500** 8 A.M. - 8 P.M., ET, Monday through Friday.

2016 FINRA. All rights reserved. Materials may not be reprinted or republished without the express permission of FINRA. Individuals, firms and data mentioned in these materials are fictitious and are presented exclusively for purposes of illustration or example.

- 2. Enter your User ID or Name in the appropriate fields
- 3. Click the **Search** button located at the bottom of the screen.

| Account           | Account Management: Start New Search                                                          |  |  |  |  |  |
|-------------------|-----------------------------------------------------------------------------------------------|--|--|--|--|--|
| To perform a      | To perform a new search, fill in query criteria, then click "Search".                         |  |  |  |  |  |
| You can use a     | You can use asterisks as wildcards. For example, "J*o*" matches "Jason", "John", and "Julio". |  |  |  |  |  |
| User ID:          | jdoe                                                                                          |  |  |  |  |  |
| Last Name:        |                                                                                               |  |  |  |  |  |
| First Name:       |                                                                                               |  |  |  |  |  |
| Middle Name:      |                                                                                               |  |  |  |  |  |
| Email:            |                                                                                               |  |  |  |  |  |
| Department:       |                                                                                               |  |  |  |  |  |
| TRACE MPIDs:      |                                                                                               |  |  |  |  |  |
| Equity MPIDs:     |                                                                                               |  |  |  |  |  |
| MSRB Numbers:     |                                                                                               |  |  |  |  |  |
| OSO:              |                                                                                               |  |  |  |  |  |
| CRD:              |                                                                                               |  |  |  |  |  |
| IARD:             |                                                                                               |  |  |  |  |  |
| E-Bill:<br>Search |                                                                                               |  |  |  |  |  |

4. Click on your User ID hyperlink.

| Ac   | Account Management: Search Results                                         |           |            |             |                 |            |             | 🎒 Printer Friendly |              |     |     |                |                           |
|------|----------------------------------------------------------------------------|-----------|------------|-------------|-----------------|------------|-------------|--------------------|--------------|-----|-----|----------------|---------------------------|
| То у | To view the account, click the User ID.                                    |           |            |             |                 |            |             |                    |              |     |     |                |                           |
| То с | To download this information to your computer, click "Download Results".   |           |            |             |                 |            |             |                    |              |     |     |                |                           |
|      | Download Results                                                           |           |            |             |                 |            |             |                    |              |     |     |                |                           |
| Resi | Result 1 of 1 Select any header to sort, select again to reverse the sort. |           |            |             |                 |            |             |                    |              |     |     |                |                           |
| Use  | er ID                                                                      | Last Name | First Name | Middle Name | Email           | Department | TRACE MPIDs | Equity MPIDs       | MSRB Numbers | oso | SAA | Account Status | Applications Administered |
| (ido | e                                                                          | Doe       | John       |             | email@email.com |            |             |                    |              |     | Yes | Active         | • E-Bill                  |
|      |                                                                            |           |            |             |                 |            |             |                    |              |     |     |                |                           |
| St   | Start New Search : Expand / Collapse 🕒                                     |           |            |             |                 |            |             |                    |              |     |     |                |                           |

5. Click on **Edit Account** on the navigation bar located on the left side of the screen.

| Account Management                                                 | Account Manager            | nent: View Account        | 🎒 Printer Friendly |
|--------------------------------------------------------------------|----------------------------|---------------------------|--------------------|
| Home Account Management Create New Account Start New Search        | This page shows the accour | nt for "John Doe (jdoe)". |                    |
| - Change Password<br>- E dit Account<br>- Return to Search Results | User Profile               | jdoe                      |                    |
| Help<br>My Account                                                 | Prefix:                    |                           |                    |
| Change Password                                                    | First Name:                | John                      |                    |
| Logout                                                             | Middle Name:               |                           |                    |
|                                                                    | Last Name:                 | Doe                       |                    |

- 6. Scroll down the page to the Application Privileges section for E-Bill.
- 7. Select the **User** checkbox next to the desired entitlement privilege.
- 8. Click the **Save** button at the bottom of the screen.

In order for your new user system privileges to take effect you must logout and then log back in.

| <b>E-Bill:</b><br>Select All   Unselect All   Select All Admin | <b>√</b> User | Administrator |
|----------------------------------------------------------------|---------------|---------------|
| Invoices:                                                      | 🗹 User        | Administrator |
| FINRA Flex-Funding Account:                                    | 🗹 User        | Administrator |
| Reallocation:                                                  | 🗹 User        | Administrator |
| Read-Only FINRA Flex-Funding Account:                          | 🗹 User        | Administrator |
| Renewal Account:                                               | 🗹 User        | Administrator |
| Read-Only Renewal Account:                                     | 🗹 User        | Administrator |
| Save Cancel                                                    |               |               |

| User Privilege                           | Description                                                                                                    |
|------------------------------------------|----------------------------------------------------------------------------------------------------|
| Invoices                                 | Grants access to view and pay invoices.                                                                                                    |
| FINRA Flex-Funding Account               | Grants access to view the FINRA Flex-Funding Account balance and fund the account by ACH payment.                                                                                                    |
| Reallocation                             | Grants the ability to reallocate (transfer) funds from the FINRA Flex-<br>Funding Account. With this privilege, reallocation can be used to pay<br>invoices and fund the Renewal Account.                                |
| Read-Only FINRA Flex-<br>Funding Account | Grants access to view the FINRA Flex-Funding Account balance.                                                                                                    |
| Renewal Account                          | Grants access to view the FINRA Renewal Account balance and annual<br>Renewal Statement charges. A user can pay the Renewal Statement<br>charges by reallocating funds from the FINRA Flex-Funding Account or<br>by ACH. |
| Read-Only Renewal Account                | Grants access to view the FINRA Renewal Account balance and annual Renewal Statement charges.                                                                                                    |